## SIEMENS广东省揭阳市西门子(授权)中国总代理-西门子华南地区一级总代理商

| 产品名称 | SIEMENS广东省揭阳市西门子(授权)中国总代<br>理-西门子华南地区一级总代理商       |
|------|---------------------------------------------------|
| 公司名称 | 广东湘恒智能科技有限公司                                      |
| 价格   | .00/件                                             |
| 规格参数 | 变频器:西门子代理商<br>触摸屏:西门子一级代理<br>伺服电机:西门子一级总代理        |
| 公司地址 | 惠州大亚湾澳头石化大道中480号太东天地花园2<br>栋二单元9层01号房(仅限办公)(注册地址) |
| 联系电话 | 18126392341 15267534595                           |

产品详情